ΟΙΚΟΝΟΜΙΚΟ ΠΑΝΕΠΙΣΤΗΜΙΟ ΑΘΗΝΩΝ

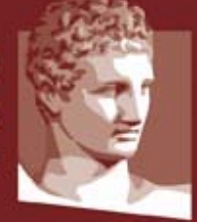

ATHENS UNIVERSITY OF ECONOMICS AND BUSINESS

# Οδηγίες Ενεργοποίησης Λογαριασμού Φοιτητή

Μηχανοργάνωση Γραμματειών

#### ΠΕΡΙΛΗΨΗ

Στόχος του συγκεκριμένου εγγράφου είναι να περιγράψει τον τρόπο ενεργοποίησης των λογαριασμών των προπτυχιακών φοιτητών στις ακαδημαϊκές υπηρεσίες του ΟΠΑ και στις ομοσπονδιακές υπηρεσίες.

# Περιεχόμενα

| 1 | Στόχος3                                                  |
|---|----------------------------------------------------------|
| 2 | Ενδιαφερόμενοι                                           |
| 3 | Βασικές Πληροφορίες                                      |
| 4 | Οδηγίες Ενεργοποίησης Λογαριασμού                        |
|   | 4.1 Εισαγωγή:                                            |
|   | 4.2 Επιλογή Ιδιότητας:                                   |
|   | 4.3 Βήμα 1:                                              |
|   | 4.4 Bήμα 2:                                              |
|   | 4.5 Βήμα 3:                                              |
|   | 4.6 Βήμα 4:                                              |
|   | 4.7 Ολοκλήρωση Εγγραφής9                                 |
| 5 | Ηλεκτρονικές Υπηρεσίες (με ενιαίο username και password) |
| 6 | Υπενθύμιση Κωδικού10                                     |

# 1 Στόχος

Στόχος του συγκεκριμένου εγγράφου είναι να περιγράψει τον τρόπο ενεργοποίησης των λογαριασμών των προπτυχιακών φοιτητών στις ακαδημαϊκές υπηρεσίες του ΟΠΑ και στις ομοσπονδιακές υπηρεσίες.

# 2 Ενδιαφερόμενοι

Τα βήματα που περιγράφονται στη συνέχεια αφορούν τους **νεοεισερχόμενους (έτος εισαγωγής 2017)** φοιτητές του ΟΠΑ.

### 3 Βασικές Πληροφορίες

Από την **Τετάρτη 4/10/2017** και μετά οι φοιτητές θα πρέπει να επισκεφθούν την διεύθυνση https://uregister.aueb.gr για να ενεργοποιήσουν τον λογαριασμό τους. Αν δεν ενεργοποιηθεί ο λογαριασμός τότε δεν θα υπάρχει η δυνατότητα πρόσβασης στις ηλεκτρονικές υπηρεσίες του. Πριν επισκεφθείτε την διεύθυνση δείτε τα αναλυτικά βήματα ενεργοποίησης παρακάτω.

Μετά την επίδοση των δικαιολογητικών και την ενεργοποίησή των φοιτητών στο πληροφοριακό σύστημα από τη γραμματεία θα είναι δυνατή η χρήση των ακαδημαϊκών και ομοσπονδιακών υπηρεσιών που περιγράφονται στη συνέχεια.

# 4 Οδηγίες Ενεργοποίησης Λογαριασμού

#### 4.1 Εισαγωγή:

Στην παρακάτω εικόνα φαίνεται η αρχική σελίδα του Uregister (<u>https://uregister.aueb.gr</u>) όπου οι φοιτητές θα πρέπει να επιλέξουν την επιλογή «**Ενεργοποίηση Λογαριασμού Τώρα**»

|                                                                                                 | ter                                                                                                    | Οικονομικό Πανεπιστήμιο Αθηνών                                                                                                    |
|-------------------------------------------------------------------------------------------------|----------------------------------------------------------------------------------------------------|----------------------------------------------------------------------------------------------------|
| Υπηρεσία ενερ                                                                                   | γοποίησης ηλεκτρονικού λογαριασμα                                                                                                    | νύ                                                                                                    |
|                                                                                                 | Ένας λογαριασμός για όλες τις                                                                                                    | ιδρυματικές και ομοσπονδιακές υπηρεσίες.                                                                                                    |
| Μπορείτε να δημιο<br>γρήγορα εύκολα κα<br>επικοινωνίας που<br>έτοιμος για χρήση                 | ουργήσετε τον ηλεκτρονικό λογαριασμό σας, με βά<br>και με ασφάλεια, από το σπίτι ή το γραφείο σας. Με<br>έχετε δηλώσει στο ίδρυμά σας. Μετά την επιβεβαίι<br>  σε διιδρυματικές εφαρμογές. | ση στοιχεία που έχει καταχωρισμένα το <i>Οικονομικό Πανεπιστήμιο Αθηνών</i> ,<br>πά την ταυτοποίηση των στοιχείων σας, λαμβάνετε έναν κωδικό ΡΙΝ στα στοιχεία<br>ωση των στοιχείων και τον ορισμό κωδικού πρόσβασης ο λογαριασμός σας είναι |
|                                                                                                 | Ενεργοπο                                                                                                    | ίηση λογαριασμού τώρα!                                                                                                    |
| Με την ολοκλήρωση τι<br>ομοσπονδιακή Υποδο<br>απευθύνονται στην ακ                              | της διαδικασίας ενεργοποίησης του λογαριασμού σ<br>ομή Ταυτοποίησης και Εξουσιοδότησης (AAI) του Ε<br>ικαδημαϊκή κοινότητα.                                                                | ιας και απόκτησης κωδικών πρόσβασης θα είστε σε θέση να αξιοποιείτε την<br>ΔΕΤ για την ταυτοποίηση και πιστοποίηση σε διιδρυματικές υπηρεσίες που                                                                                           |
| Μεταξύ αυτών των υπ<br>εξέλιξης καθηγητών κα                                                    | πηρεσιών συγκαταλέγονται η ΑΠΕ/ΛΛΑ, ένα πληρο<br>«αθώς και την κατάρτιση και τήρηση μητρώων εσω<br>α για την έκδοση ακαδημαϊκών ταυτοτήτων των μεί                                         | φοριακό σύστημα για την ολοκληρωμένη διαχείριση των διαδικασιών εκλογής και<br>τερικών και εξωτερικών μελών, ενώ σύντομα πρόκειται να εκκινήσει τη λειτουργία της η<br>∖ών ΔΕΠ και του προσωπικού των Ακαδημαϊκών Ιδρυμάτων.                |
| ηλεκτρονική υπηρεσία                                                                            |                                                                                                    |                                                                                                    |
| ηλεκτρονική υπηρεσίς<br>Επισημαίνεται ότι η εν<br>υπηρεσίες με τη χρήσ                          | νεργοποίηση του λογαριασμού απαιτείται μια μόνο<br>3η των ιδρυματικών διαπιστευτηρίων σας.                                                                                                 | φορά και έκτοτε σας παρέχει τη δυνατότητα πιστοποίησης σε όλες τις διιδρυματικές                                                                                                    |
| ηλεκτρονική υπηρεσία<br>Επισημαίνεται ότι η εν<br>υπηρεσίες με τη χρήσ<br>Πολιτική Απορρήτου κα | νεργοποίηση του λογαριασμού απαιτείται μια μόνο<br>ση των ιδρυματικών διαπιστευτηρίων σας.<br>                                                                                             | φορά και έκτοτε σας παρέχει τη δυνατότητα πιστοποίησης σε όλες τις διιδρυματικές                                                                                                    |

#### 4.2 Επιλογή Ιδιότητας:

Θα πρέπει να επιλεχθεί η επιλογή «Είμαι Φοιτητής» και από τους υπάρχοντες και από τους πρωτοετείς φοιτητές.

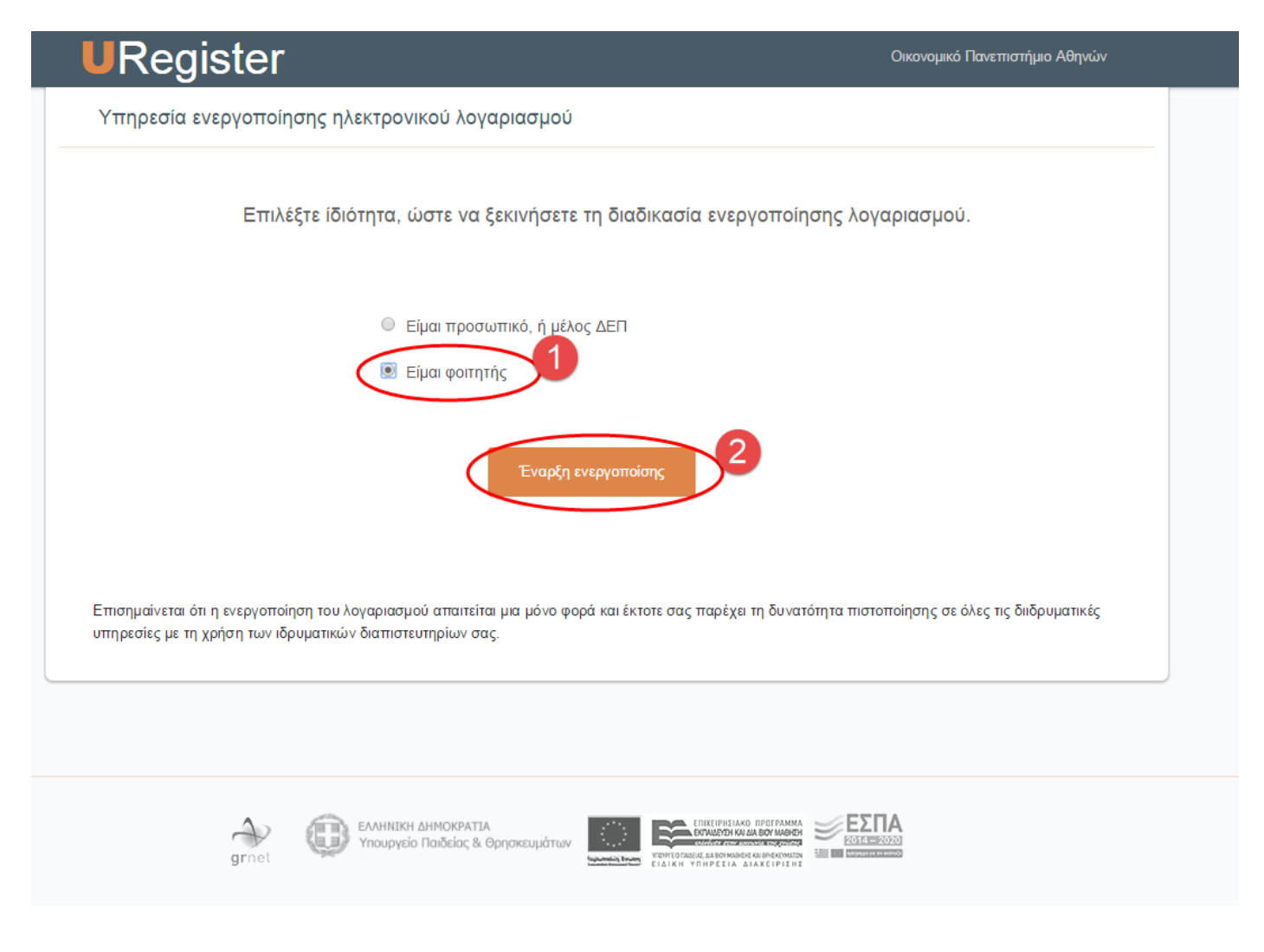

#### 4.3 Βήμα 1:

Στο βήμα αυτό θα πρέπει οι πρωτοετείς φοιτητές να συμπληρώσουν **τουλάχιστον ένα** από τα απαιτούμενα πεδία (email **ή** κινητό) που είχαν δηλώσει κατά την προεγγραφή τους στο σύστημα του Υπουργείου Παιδείας. Στη συνέχεια θα αποσταλεί ένας κωδικός PIN μιας χρήσης στο κινητό του φοιτητή ή ένας σύνδεσμος στο email.

<u>Σημείωση</u>: Σε περίπτωση που κάποιος από τους φοιτητές δεν έχει δηλώσει **κανένα** από τα δύο αυτά πεδία στο σύστημα του Υπουργείου Παιδείας τότε θα πρέπει να προσέλθει στη γραμματεία του τμήματός του για την ενημέρωση των πεδίων αυτών ώστε να μπορέσει να ολοκληρωθεί η ενεργοποίηση του λογαριασμού τους.

| Ενεργοποίησ                                                                                                    | η λογαριασμού                                                                                                    |
|----------------------------------------------------------------------------------------------------|----------------------------------------------------------------------------------------------------|
| Εισάγετε τα στοιχεία σας προκειμένου να ταυτοποιηθείτε.                                                                                                    | Βήμα 1/4: Εισαγωγή στοιχείων χρήστη                                                                                                 |
| Παρακαλούμε να έχετε πρόσβαση στην μη ιδρυματική ηλεκτρονική<br>σας διεύθυνση, ή να έχετε κοντά σας το κινητό σας τηλέφωνο, που<br>έχετε δηλώσει στη γραμματεία του ιδρύματος, για την αποστολή του<br>κωδικού PIN. | Παρακαλούμε εισάγετε Κινητό ή/και email για να σας<br>στείλουμε τον κωδικό PIN.                                                     |
| Επιλέγοντας Επόμενο θα λάβετε έναν κωδικό ΡΙΝ που μπορεί<br>να χρησιμοποιηθεί μόνο 1 φορά και θα είναι έγκυρος μόνο για 15<br>λεπτά.                                                                                | 10ψήφιος αριθμός χωρίς κενά, επιτρέπεται το σύμβολο + στην<br>αρχή σε περίπτωση τηλεφώνου εξωτερικού<br>Email μη ιδουματικό: Γιατί; |
| Σημειώνεται πως αρκεί να συμπληρώσετε ένα μόνο από τα πεδία<br>κινητό τηλέφωνο - email                                                                                                    | π.χ. nick225@gmail.com                                                                                                    |
|                                                                                                    | Επόμενο                                                                                                    |
|                                                                                                    | * υποχρεωτικά πεδία                                                                                                    |

#### 4.4 Βήμα 2:

Στο βήμα 2 της ενεργοποίησης, θα πρέπει να καταχωρηθεί ο κωδικός μιας χρήσης ο οποίος έρχεται με SMS στο κινητό του φοιτητή. Σε περίπτωση που χρησιμοποιηθεί email τότε θα σταλεί σε αυτό ένας σύνδεσμος ο οποίος θα περνάει στο επόμενο βήμα. ΠΡΟΣΟΧΗ το PIN ή ο σύνδεσμος είναι έγκυρα μόνο για 15 λεπτά.

| URegister                                                                                                    | Οικονομικό Πανεπιστήμιο Αθηνών                                                                                                    |
|----------------------------------------------------------------------------------------------------|----------------------------------------------------------------------------------------------------|
| Υπηρεσία ενεργοποίησης ηλεκτρονικού λογαριασμού                                                                                                    |                                                                                                    |
| Ενεργοποίησ                                                                                                    | ση λογαριασμού                                                                                                    |
| Παρακαλούμε, εισάγετε τον κωδικό ΡΙΝ που λάβατε στο<br>user@mail.com ΠΡΟΣΟΧΗ: Ο κωδικός αυτός μπορεί να<br>χρησιμοποιηθεί μόνο 1 φορά και είναι έγκυρος μόνο για 15 λεπτά! | Εήμα 2/4: Εισαγωγή κωδικού PIN         κωδικός PIN:         Κωδικός PIN         Βισάγετε τον κωδικό PIN όπως ακριβώς εμφανίζεται στο μήνυμα         Το το χετε λάβει στο user@mail.com         Ατοστολή νέου κωδικού         Υποχρεωτικά πεδία |
| Πολιτική Απορρήτου και Όροι Χρήσης                                                                                                    |                                                                                                    |
| grnet ΕΛΛΗΝΙΚΗ ΔΗΜΟΚΡΑΤΙΑ<br>Υπουργείο Παιδείας & Θρησκευμάτων                                                                                                    |                                                                                                    |

#### 4.5 Βήμα 3:

Στο βήμα αυτό γίνεται η ταυτοποίηση των βασικών στοιχείων των φοιτητών.

Στη συνέχεια, θα πρέπει να αποδεχτεί ο φοιτητής την αποθήκευση του κινητού ή του email ώστε να χρησιμοποιηθεί σε μελλοντική απώλεια του κωδικού πρόσβασης.

**ΠΡΟΣΟΧΗ:** Ο αριθμός ΑΜΚΑ είναι **μοναδικός** για κάθε πολίτη και δεν μπορεί αντί γι' αυτόν να δηλωθεί διαφορετικός (π.χ. κάποιου γονέα). Σε περίπτωση που δεν έχει δηλωθεί ο **σωστός** ΑΜΚΑ στο σύστημα του Υπουργείου, τότε η εγγραφή εδώ δεν είναι δυνατή. Ο φοιτητής θα πρέπει να μάθει ή να επιβεβαιώσει το σωστό ΑΜΚΑ του σε περίπτωση προβλήματος στο site:

#### https://www.amka.gr/AMKAGR/

και κατόπιν να ενημερώσει την γραμματεία του τμήματός του ώστε να το διορθώσει. Μετά την διόρθωση αυτή ο φοιτητής θα μπορεί να κάνει την εγγραφή του εδώ από την επόμενη μέρα.

Στην περίπτωση κατά την οποία στο site που βρίσκει τον ΑΜΚΑ έχει λάθος την ημερομηνία γέννησης, τότε πρέπει ο φοιτητής να επισκεφθεί ένα ΚΕΠ, να κάνει την διόρθωση αυτή και κατόπιν να προχωρήσει στην εγγραφή του εδώ.

| URegister                                                                                                    | <b>Όνομα Επώνυμο, (Username)</b> , Οικονομικό Πανεπιστήμιο Αθηνών                                                                                                    |
|----------------------------------------------------------------------------------------------------|----------------------------------------------------------------------------------------------------|
| Υπηρεσία ενεργοποίησης ηλεκτρονικού λογαριασμού                                                                                                    |                                                                                                    |
| Ενεργοποίησ                                                                                                    | η λογαριασμού                                                                                                    |
| Για την ενεργοποίηση του λογαριασμού σας, θα χρησιμοποιηθεί το<br>όνομα χρήστη USERNAME που σας έχει αποδοθεί από το Ίδρυμά σας.                                                                                                    | Βήμα 3/4: Επιβεβαίωση στοιχείων χρήστη<br>Ελληνικά   Αγγλικ                                                                                                    |
| Εφόσον συμφωνείτε με τα στοιχεία που έχουν καταχωριστεί από<br>την διεύθυνση του ιδρύματος, επιλέξτε 'Συμφωνώ' για να προχωρήσετε<br>στην Εγγραφή σας, αλλιώς 'Διαφωνώ' για να ενημερωθείτε σχετικά με<br>τον τρόπο αλλαγής των στοιχείων σας.                                  | Ονομα Επώνυμο (Username)<br>Προπτυχιακός φοιτητής<br>DEPT ΔΟΚΙΜΗ                                                                                                    |
| Η χρήση του προσωπικού κινητού τηλεφώνου και της εξωτερικής<br>διεύθυνσης email, θα αξιοποιηθεί για την προστασία της πρόσβασης σε<br>ευαίσθητες εφαρμογές ως πρόσθετο μέσο ταυτοποίησης και για την<br>εύκολη ανάκτηση του κωδικού πρόσβασης σε περίπτωση που τον<br>ξεχάσετε. | ΑΜΚΑ:         33333333 (EU)           ΑΦΜ:         (GR)           Όνομα πατρός:         -           Ημ/νία Γέννησης:         23-08-1977           Φύλο:         Άνδρας                                                                                         |
|                                                                                                    | Κινητό:<br>email (εξωτ.):                                                                                                    |
|                                                                                                    | <ul> <li>Συμφωνώ να αποθηκευτεί το κινητό μου από την εφαρμογή, για τη δυνατότητα ανάκτησης κωδικού μέσω SMS.</li> <li>Συμφωνώ να αποθηκευτεί η μη ιδρυματική μου διεύθυνση email από την εφαρμογή, για τη δυνατότητα ανάκτησης κωδικού μέσω email.</li> </ul> |
|                                                                                                    | Διαφωνώ                                                                                                    |

#### 4.6 Βήμα 4:

Στο τελευταίο βήμα ενεργοποίησης του λογαριασμού θα πρέπει να καταχωρηθεί ο κωδικός πρόσβασης του φοιτητή. Για λόγους ασφάλειας, ο κωδικός θα πρέπει να πληροί συγκεκριμένους κανόνες. Ο φοιτητής μπορεί είτε να επιλέξει κάποιον από τους προτεινόμενους μοναδικούς κωδικούς (**συνίσταται**) είτε να καταχωρήσει τον κωδικό της επιλογής του ο οποίος ακολουθεί τους κανόνες που αναφέρονται στην σελίδα.

ΠΡΟΣΟΧΗ εκτός από τον Κωδικό πρόσβασης (password) σημειώστε και το Όνομα χρήστη (username).

Στη συνέχεια θα πρέπει να επιλέξει ότι συμφωνεί με τους όρους χρήσης των ηλεκτρονικών υπηρεσιών και να πατήσει Εγγραφή.

| Όνομα Επώνυμο                                                                                                    | , Οικονομικό Πανεπιστήμιο Αθηνών                                                                                                    |
|----------------------------------------------------------------------------------------------------|----------------------------------------------------------------------------------------------------|
|                                                                                                    |                                                                                                    |
| λογαριασμού                                                                                                    |                                                                                                    |
| Βήμα 4/4: Δημιουργία όνομα χρήσ<br>Ονομα χρήστη (username)<br>Κωδικός πρόσβασης (pass<br>Κωδικός πρόσβασης (επιβ<br>Κωδικός πρόσβασης (επιβ<br>Κωδικός πρόσβασης (επιβ<br>Κωδικός πρόσβασης (επιβ<br>Απορρήτου της εφαρμογ | τη / κωδικού πρόσβασης (1) (2) (2) (3) (3) (4) (4) (5) (5) (5) (7) (7) <p< th=""></p<> |
|                                                                                                    | Ονομα Επώνυμο<br>λογαριασμού<br>Βήμα 4/4: Δημιουργία όνομα χρήα<br>Ονομα χρήστη (username<br>Κωδικός πρόσβασης (pas<br>Κωδικός πρόσβασης (pas<br>Κωδικός πρόσβασης (cmig                                                                                                    |

#### 4.7 Ολοκλήρωση Εγγραφής

Στην παρακάτω εικόνα παρουσιάζεται η τελευταία οθόνη ολοκλήρωσης της ενεργοποίησης του λογαριασμού και της εγγραφής του φοιτητή στις Ακαδημαϊκές Υπηρεσίες του ΟΠΑ και τις Ομοσπονδιακές Υπηρεσίες.

Ο φοιτητής θα είναι σε θέση να έχει πρόσβαση σε όλες τις ηλεκτρονικές υπηρεσίες (βλέπε Ενότητα 5) με το username που αναγράφεται στην οθόνη αυτή και το password που επιλέχθηκε στο **Βήμα 4**.

# Καλωσήλθατε

|                                                                                                    | Η εγγρ<br>χρήστι | αφή σας ολα<br>1_s1234567 | οκληρώθηκε, | με όνομα |  |  |
|----------------------------------------------------------------------------------------------------|------------------|---------------------------|-------------|----------|--|--|
| Με αυτό τον λογαριασμό, έχετε πρόσβαση σε όλες<br>τις συνεργαζόμενες Υπηρεσίες του Ιδρύματός σας<br>και σε όλες τις Ομοσπονδιακές υπηρεσίες. |                  |                           |             |          |  |  |
| Ομοσπονδιακές Υπηρεσίες:                                                                                                    |                  |                           |             |          |  |  |
| 0                                                                                                    |                  | 175                       | 2           | C        |  |  |

# Ακαδημαϊκή Ταυτότητα Δίαυλος

# 5 Ηλεκτρονικές Υπηρεσίες (με ενιαίο username και password)

#### Ακαδημαϊκές Υπηρεσίες:

- <u>Ηλεκτρονική Γραμματεία</u> (<u>https://e-grammateia.aueb.gr/unistudent/</u>πρόκειται για το portal των φοιτητών όπου υπάρχει η δυνατότητα προβολής των βασικών στοιχείων φοίτησης (Ονοματεπώνυμο, ΑΜ, Τμήμα κλπ), η δυνατότητα προβολής και υποβολής δηλώσεων μαθημάτων ανά εξάμηνο φοίτησης, η δυνατότητα υποβολής αιτήσεων για πιστοποιητικά (π.χ. πιστοποιητικό σπουδών, αναλυτικής βαθμολογίας κλπ) καθώς και η προβολή των βαθμολογημένων μαθημάτων του φοιτητή.
- <u>e-class (https://eclass.aueb.gr)</u>: πρόκειται για το portal των μαθημάτων όπου υπάρχει η δυνατότητα εύρεσης του απαραίτητου εκπαιδευτικού υλικού για κάθε μάθημα, η δυνατότητα ενημέρωσης μέσω ανακοινώσεων των διδασκόντων καθώς και η υποβολή των εργασιών ανά μάθημα. (κατά την πρώτη είσοδο στο eclass πρέπει να πατηθεί και εκεί εγγραφή χρησιμοποιώντας όμως το ίδιο user name και password με τα οποία έχει γίνει η ενεργοποίηση λογαριασμού που αναφέρεται παρακάτω)
- <u>email (http://dias.aueb.gr:8100/)</u>: πρόκειται για λογαριασμό email που παρέχει στους φοιτητές του το ΟΠΑ.
- o <u>VPN(http://www.aueb.gr/pages/help/vpn.php)</u>
- <u>WiFi (http://www.aueb.gr/pages/help/wifi.php)</u>
- Ομοσπονδιακές Υπηρεσίες: στη διεύθυνση <u>https://www.grnet.gr/el/eudoxus</u> υπάρχει λίστα με όλες τις ομοσπονδιακές υπηρεσίες. Οι πιο βασικές υπηρεσίες είναι οι ακόλουθες:
  - <u>Εύδοξος (http://eudoxus.gr):</u> η συγκεκριμένη υπηρεσία παρέχει στους φοιτητές τη δυνατότητα να δηλώσουν τα συγγράμματα προτίμησής τους για τα μαθήματα που έχουν δηλώσει
  - <u>Ακαδημαϊκή Ταυτότητα (http://academicid.minedu.gov.gr ):</u> η συγκεκριμένη υπηρεσία παρέχει στους φοιτητές τη δυνατότητα να υποβάλλουν ηλεκτρονικά την αίτησή τους για έκδοση νέας ακαδημαϊκής ταυτότητας –πάσο.

 <u>Okeanos (http://okeanos.grnet.gr ):</u> η συγκεκριμένη υπηρεσία παρέχει δωρεάν δικτυακό χώρο (50GB) στους φοιτητές του ΟΠΑ.

## 6 Υπενθύμιση Κωδικού

Σε περίπτωση που κάποιος φοιτητής ξεχάσει το password του (έπειτα από την ενεργοποίηση του λογαριασμού του) υπάρχει η δυνατότητα ανάκτησής του από την σελίδα <u>https://mypassword.aueb.gr</u>

<u>Σημείωση</u>: Για την ανάκτηση του κωδικού θα πρέπει να χρησιμοποιηθεί **μόνο** το email ή το τηλέφωνο που έχει δηλωθεί στην ενεργοποίηση του λογαριασμού του όπως φαίνεται παρακάτω.